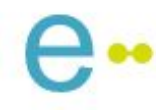

# **Pemilihan Hero of The Month** melalui e-Office

**Biro Organisasi dan SDM** 

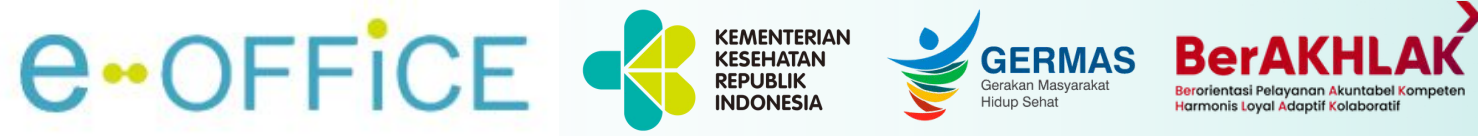

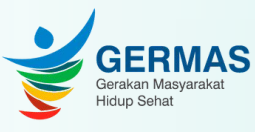

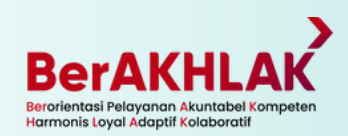

## Akses Pemilihan Penghargaan Bhakti Karya Husada melalui Portal e-Office

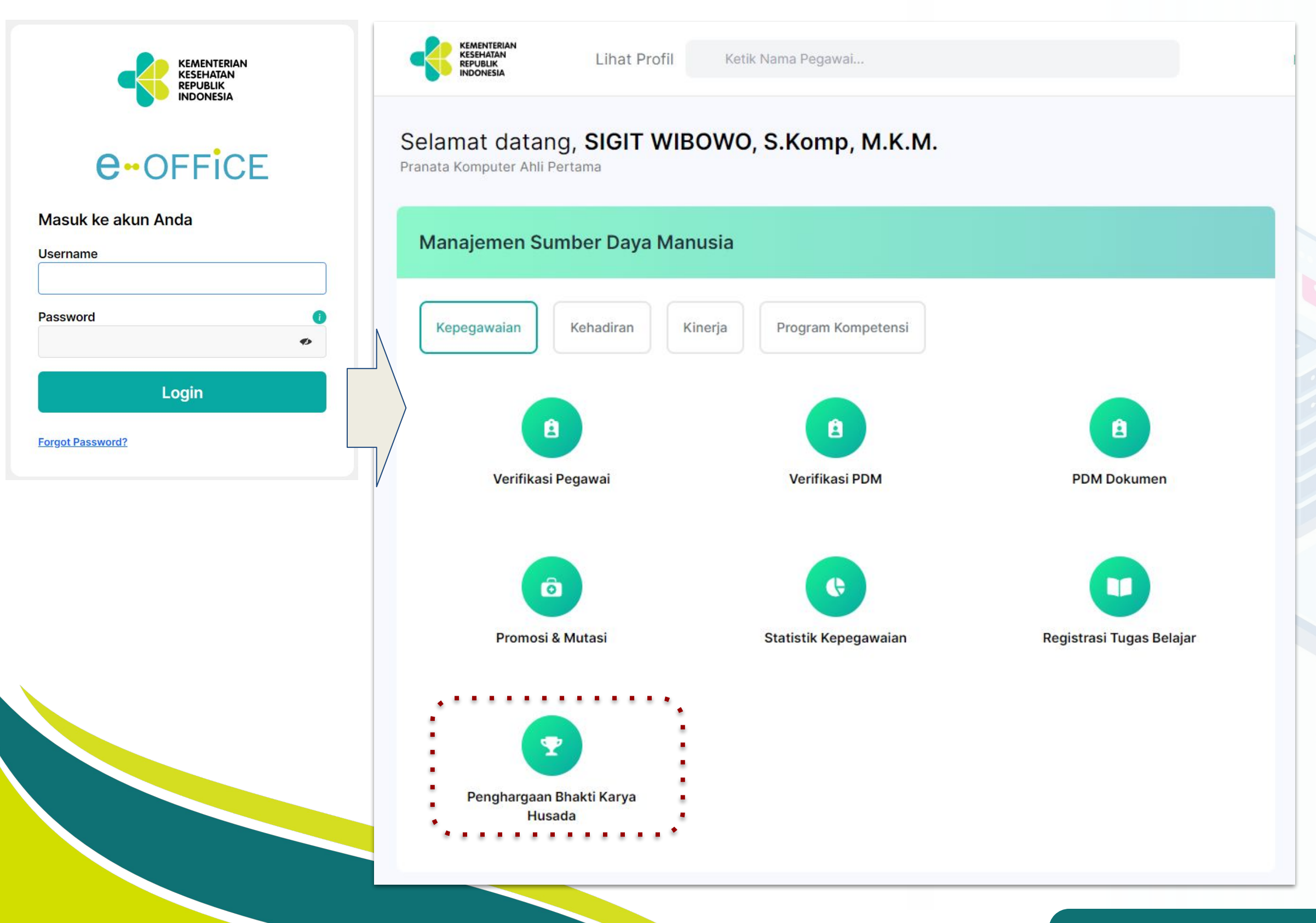

### Biro Organisasi dan SDM

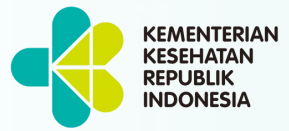

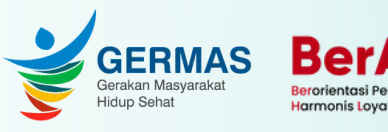

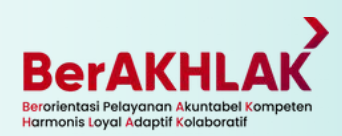

 Akses melalui alamat https://portal-eoffice.kemkes.go.id
 Menggunakan akun Portal e-Office Bagi pengguna baru, dapat menggunakan akun Username : NIP Password : DDMMYYYY

(harap segera ubah password)

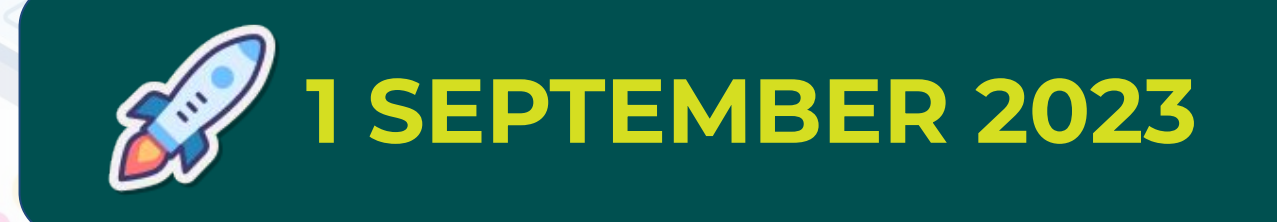

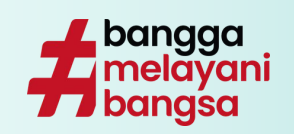

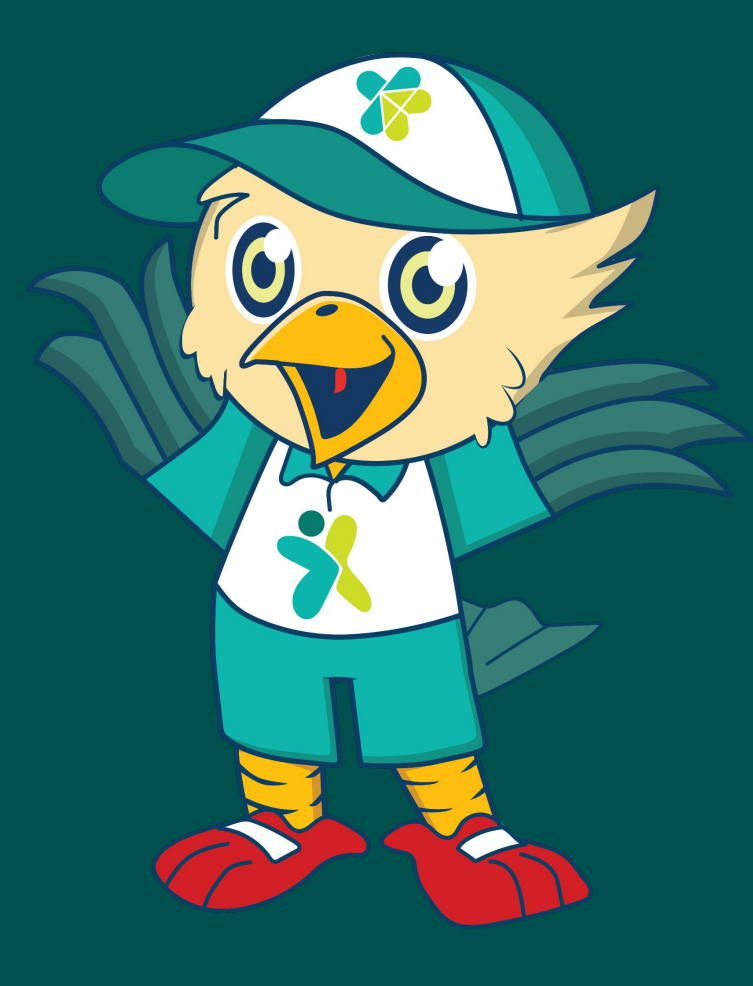

# Hero of The Month

Biro Organisasi dan SDM

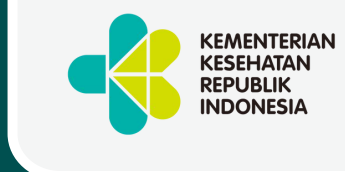

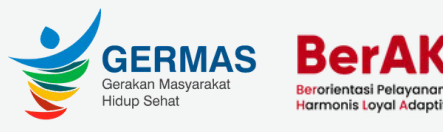

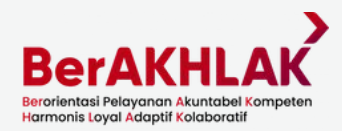

## Pemilihan Kandidat Hero of The Month Oleh Seluruh ASN

**ASN Berprestasi** 

Pemilihan HoTM Unit Kerja

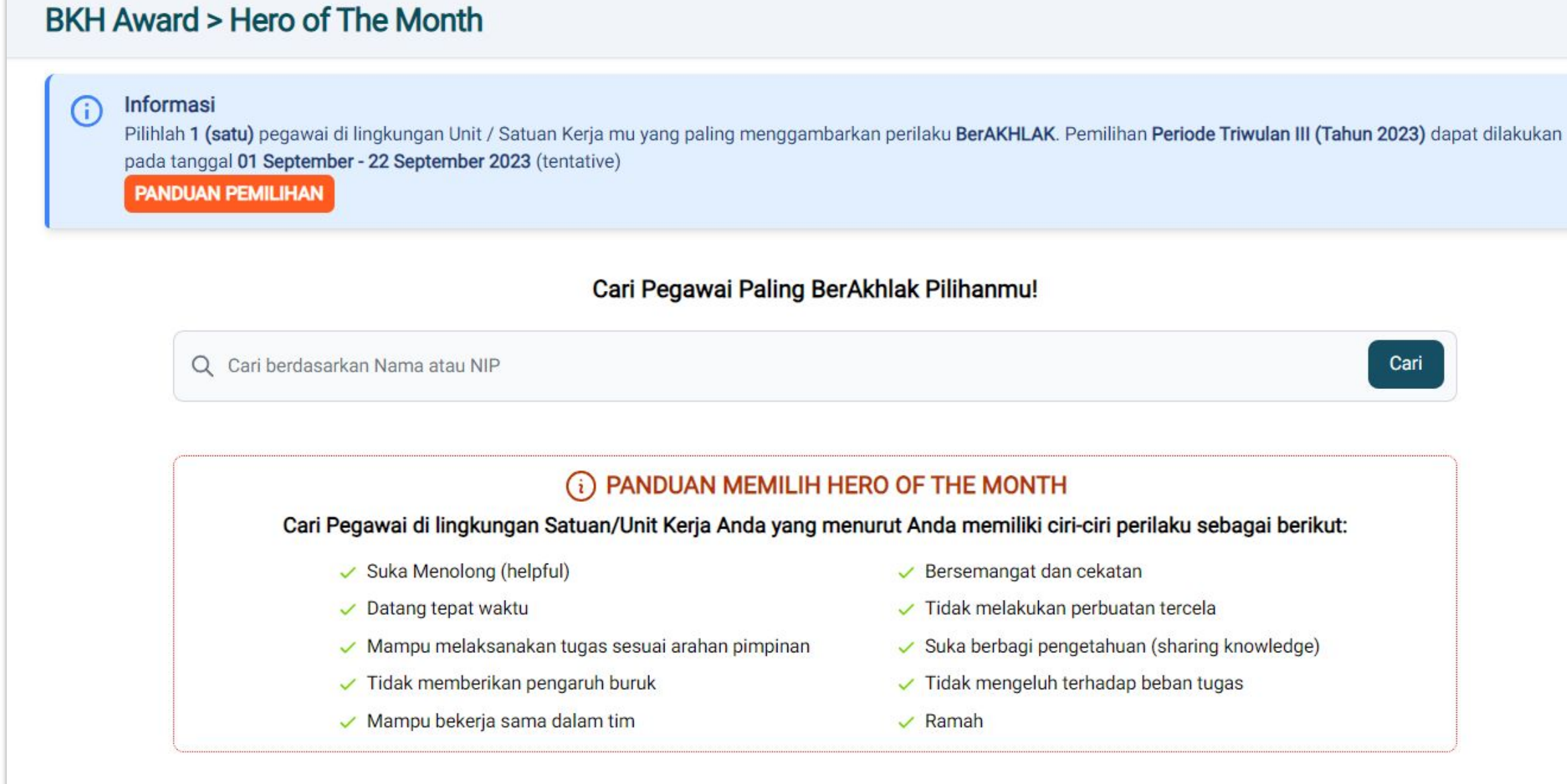

localhost:3000/vote-pegawai

REMENTERI RESEHATAN REPUBLIK

Vote HoTM

©2023 Develop with 🤎 by Timker SI[ASN] Biro OSDM.

Biro Organisasi dan SDM

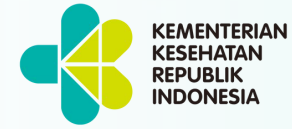

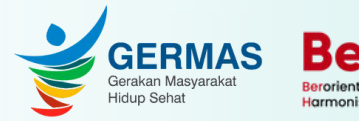

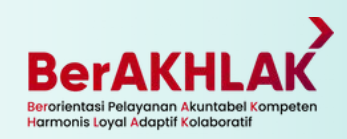

 Setiap ASN hanya memiliki 1 hak/suara dalam memilih HoTM di lingkungan Satuan/Unit Kerja masing-masing
 Setiap ASN dapat mengubah pilihan dalam rentang periode waktu yang ditetapkan

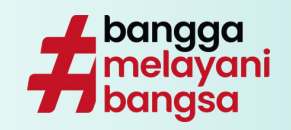

# **Tata Cara Pemilihan Kandidat Hero of The Month**

| DETAIL PEGAWAI                                                                                                    | $\overline{\mathbf{X}}$    |
|----------------------------------------------------------------------------------------------------|----------------------------|
| Vote HoTM       Pemilihan HoTM Unit Kerja       ASN Berprestasi         BKH Award > Hero of The Month       ASN Berprestasi                                                                                                    | 'eriode Triw               |
| i Informasi                                                                                                    | -                          |
| Pilihlah 1 (satu) pegawai di lingkungan Unit / Satuan Kerja mu yang paling menggambarkan perilaku BerAKHLAK. Pemilihan Periode Triwulan III (Tahun 2023) dapat dilakukan pada tanggal 01 September - 22 September 2023 (tentative)                                                                                                    | -                          |
| PANDUAN PEMILIHAN Bersemangat dan cekatan WAHYU                                                                                                    |                            |
| Cari Pegawai Paling BerAkhlak Pilibanmul                                                                                                    | _                          |
| Vail regawai raining berakhiak riintaining:                                                                                                    | _                          |
| Q WAHYU Cari Mampu melaksanakan tugas sesuai arahan pimpinan                                                                                                    |                            |
| Suka berbagi pengetahuan (sharing knowledge)                                                                                                    |                            |
| Tidak memberikan pengaruh buruk                                                                                                    | 7                          |
| Tidak mengeluh terhadap beban tugas                                                                                                    | EGA WAHY                   |
| 19703100<br>aian Ahli Mampu bekerja sama dalam tim                                                                                                    | 198904052<br>alis Kepegawa |
| Pegawai Ramah                                                                                                    | ⊘ Vote                     |
| SULASTYONO WAHYUDI<br>197707121997031001       YUNITA WAHYUNINGSIH<br>198006152008122001       WAHYU HANGGORO SUSENO<br>198503162015031001       EGA WAHYU DAROJAT<br>198904052015031010         Analis Kepegawaian Ahli Muda       Analis Kepegawaian Ahli Pertama       Analis Kepegawaian Ahli Muda       EGA WAHYU DAROJAT<br>198904052015031010 |                            |
| O Vote Pegawai     O Vote Pegawai         O Vote Pegawai                                                                                                    |                            |

©2023 Develop with 🧡 by Timker SI[ASN] Biro OSDM

- Cari pegawai berdasarkan Nama/NIP 1.
- Setelah pegawai yang dimaksud 2. ditemukan, klik "Vote Pegawai"

- Pilih perilaku BerAKHLAK yang paling 1. menggambarkan kandidat dari 10 perilaku yang ada
- 2. Setelah selesai menentukan perilaku, klik "VOTE" untuk menyimpan data

## Biro Organisasi dan SDM

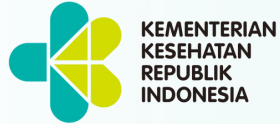

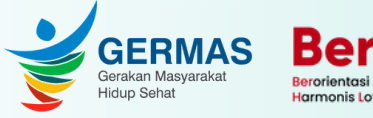

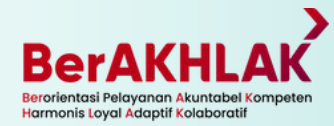

2)

e HoTM

#### BKH Award > Hero of The Month

(i) Informasi

3

Pilihlah 1 (satu) pegawai di lingkungan Unit / Satuan Kerja mu yang paling menggambarkan perilaku BerAKHLAK. Pemilihan Periode Triwulan III (Tahun 2023) dapat dilakukan pada tanggal 01 September - 22 September 2023 (tentative)

ANDUAN PEMILIHAN

#### ANDA TELAH MEMILIH HERO OF THE MONTH PERIODE III (JULI - SEPTEMBER) TAHUN 2023

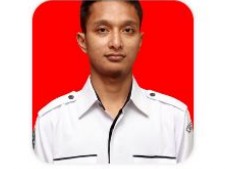

WAHYU HANGGORO SUSENO 198503162015031001 Penata Analis Kepegawaian Ahli Muda

- Penilaian Anda
- Suka Menolong (helpful)
- Datang tepat waktu
- Mampu melaksanakan tugas sesuai arahan pimpinan
- Tidak memberikan pengaruh buruk
- Mampu bekerja sama dalam tim
- Bersemangat dan cekatan
- Tidak melakukan perbuatan tercela
- Suka berbagi pengetahuan (sharing) knowledge)
- Tidak mengeluh terhadap beban tugas
- Ramah

Hapus

©2023 Develop with 🤎 by Timker SI[ASN] Biro OSDM

- Bukti anda telah memilih kandidat HoTM 1.
- 2. Apabila ingin mengubah, tekan "Hapus", lalu

ulangi mulai dari tahap 1

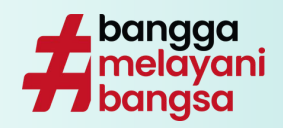

# Penetapan Hero of The Month Oleh Pimpinan Satuan/Unit Kerja

|                                                                                                    | Vote HoTM Pemilihan HoTM Unit Kerja                    | ASN Berprestasi                                   |                        |               |  |
|----------------------------------------------------------------------------------------------------|--------------------------------------------------------|---------------------------------------------------|------------------------|---------------|--|
| Pemilihan di Tingkat Unit Kerja                                                                                                    |                                                        |                                                   |                        |               |  |
| <ul> <li>Informasi</li> <li>Silahkan pilih 1 (satu) pegawai Hero of The Month Tingkat Unit Kerja yang telah diurutkan berdasarkan vote terbanyak dari pegawai di tingkat Unit Kerja. Batas pemilihan Periode Triwulan III (Tahun 2023) adalah tanggal 30 November 2023</li> <li>Kandidat: 3 pegawai () Info</li> </ul> |                                                        |                                                   |                        |               |  |
| Daftar                                                                                                    | Kandidat Sementara (10 Besar)                          |                                                   |                        | •• Pilih HoTM |  |
|                                                                                                    | Jumlah Pegawai<br>138                                  | Sudah Memilih<br><b>100</b> (73%)                 | Belum Memilih<br>(27%) |               |  |
| NO                                                                                                    | PEGAWAI                                                |                                                   | JUMLAH VOTE            |               |  |
| 0                                                                                                    | ROMARIO PAULLY DENGAH<br>Pranata Komputer Ahli Pertama |                                                   | 3 (26)                 | ⊘ Detail      |  |
| 2                                                                                                    | SIGIT WIBOWO<br>Pranata Komputer Ahli Pertama          |                                                   | 2 (13)                 | 📀 Detail      |  |
| 3                                                                                                    | MOHAMAD ARIF MUJAKI<br>Perencana Ahli Muda             |                                                   | 1 (10)                 | O Detail      |  |
| 0                                                                                                    | ABDUL HARRIS KELIAT<br>Analis Kepegawaian Ahli Muda    |                                                   | 1 (9)                  | 🕑 Detail      |  |
|                                                                                                    |                                                        | ©2023 Develop with 🤎 by Timker SI[ASN] Biro OSDM. |                        |               |  |

### Biro Organisasi dan SDM

KEMENTERIAN KESEHATAN REPUBLIK INDONESIA

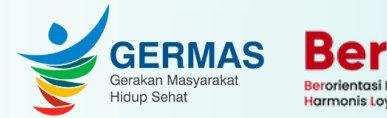

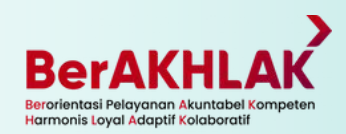

 Setelah periode pemilihan kandidat HoTM oleh setiap ASN, akan terpilih beberapa kandidat (sesuai quota Satuan/Unit Kerja) dengan jumlah suara/pilihan terbanyak
 Pimpinan Satuan/Unit Kerja memilih 1 pegawai terpilih sebagai HoTM di lingkungan Satuan/Unit Kerja

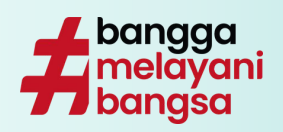

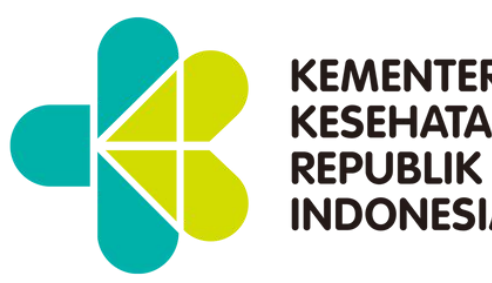

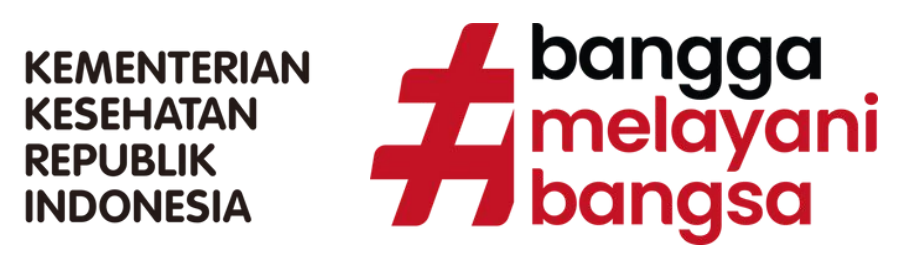